## Lesson 1: Deploying and Managing Server Images

MOAC 70-411: Administering Windows Server 2012

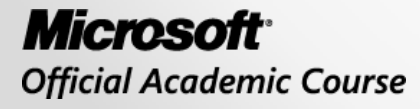

WILEY

## Overview

- Exam Objective 1.1: Deploy and Manage Server Images
- Using Windows Deployment Services

## Using Windows Deployment Services

Lesson 1: Deploying and Managing Server Images

© 2013 John Wiley & Sons, Inc.

## Windows Deployment Services (WDS)

- WDS is a software platform and technology that allows you to perform automated network-based installations based on network-based boot and installation media.
- The WDS server stores the installation files and helps you manage the boot and operating system image files used in network installations.

## Preboot Execution Environment (PXE)

- For client computers to communicate with a WDS server without an operating system, the client computer must support preboot execution environment (PXE).
- When PXE is used with WDS, the client computer downloads a boot image that loads Windows Preinstallation Environment (Windows PE).
- Windows PE is a minimal Windows operating system with limited services. Windows PE is then used to install the operating system using an operating system image file.

## Installing the WDS Role

WDS is a server role included with Windows Server 2012. The WDS role includes the following two role services:

- Deployment Server
- Transport Server

## Deploy WDS

| elect server ro                                                         | bles                                                                                                    | DESTINATION SERVER<br>WIN2012SRV.contoso.com                                                                                                    |
|-------------------------------------------------------------------------|----------------------------------------------------------------------------------------------------|----------------------------------------------------------------------------------------------------|
| Before You Begin<br>Installation Type                                   | Select one or more roles to install on the selected server.                                                                                                    | Description                                                                                                    |
| Server Selection<br>Server Roles<br>Features<br>Confirmation<br>Results | <ul> <li>Active Directory Rights Management Services</li> <li>Application Server</li> <li>DHCP Server</li> <li>DNS Server (Installed)</li> <li>Fax Server</li> <li>✓ File And Storage Services (Installed)</li> <li>Hyper-V</li> <li>Network Policy and Access Services</li> <li>Print and Document Services</li> <li>Remote Access</li> <li>Remote Desktop Services</li> <li>Volume Activation Services</li> <li>Web Server (IIS)</li> <li>Windows Deployment Services</li> <li>Windows Server Update Services</li> </ul> | <ul> <li>Windows Deployment Services<br/>provides a simplified, secure means<br/>of rapidly and remotely deploying<br/>Windows operating systems to<br/>computers over the network.</li> </ul> |

#### Selecting Windows Deployment Services

## Deploy WDS

| Add Roles and Features Wizard                                                                                   |
|----------------------------------------------------------------------------------------------------|
| Add features that are required for Windows<br>Deployment Services?                                              |
| The following tools are required to manage this feature, but do not<br>have to be installed on the same server. |
| ▲ Remote Server Administration Tools                                                                            |
| <ul> <li>Role Administration Tools</li> </ul>                                                                   |
| [Tools] Windows Deployment Services Tools                                                                       |
| ✓ Include management tools (if applicable)                                                                      |
| Add reatures Cancel                                                                                             |

Adding required features for WDS

## Deploy WDS

| A                                                                                                    | Add Roles and Features Wizard                                                                                                    | _ <b>D</b> X                                                                                                    |  |  |
|----------------------------------------------------------------------------------------------------|----------------------------------------------------------------------------------------------------|----------------------------------------------------------------------------------------------------|--|--|
| Before You Begin<br>Installation Type<br>Server Selection<br>Server Roles<br>Features<br>WDS<br>Role Services<br>Confirmation<br>Results | Add Roles and Features Wizard  S Select the role services to install for Windows Deployment Ser Role services  Deployment Server  Transport Server | DESTINATION SERVER<br>WIN2012SRV.contoso.com<br>vices<br>Description<br>Deployment Server provides the full<br>functionality of Windows<br>Deployment Services, which you can<br>use to configure and remotely install<br>Windows operating systems. With<br>Windows Opeployment Services, you<br>can create and customize images<br>and then use them to reimage<br>computers. Deployment Server is<br>dependent on the core parts of<br>Transport Server. |  |  |
|                                                                                                    | < Previous Ne                                                                                                    | xt > Install Cancel                                                                                                    |  |  |

Selecting the WDS role services

# Configuring the WDS Server

- To use WDS, your system must meet the following requirements:
- The server is a member of an Active Directory Domain Services (AD DS) domain, or a domain controller for an AD DS domain.
- There is an active DHCP server on the network.
- There is an active DNS server on your network.
- The WDS server has an NTFS file system partition to store images.

| <u>\$</u>                                                                                        | <b>a</b>                                                                                                    | Server Manager                                                                                                    |                                                                                                    |
|--------------------------------------------------------------------------------------------------|----------------------------------------------------------------------------------------------------|----------------------------------------------------------------------------------------------------|----------------------------------------------------------------------------------------------------|
| File Action View Help                                                                            | 🗲 🗸 - Server N                                                                                                    | lanager • WDS 🛛 🗸 🕝                                                                                                    | Manage Tools View Help                                                                                                    |
| <ul> <li>Windows Deployment Servers</li> <li>Servers</li> <li>Active Directory Presta</li> </ul> | <ul> <li>Dashboard</li> <li>Local Server</li> <li>All Servers</li> <li>AD DS</li> <li>DNS</li> <li>File and Storage Services</li> <li>NDS</li> <li>WDS</li> </ul> | SERVERS<br>All servers   1 total<br>Filter<br>Server Name IPv4 Address Manageability<br>WIN2012SRV 192.168.3.120 Online - Cannot get BPA results<br>VIN2012SRV 192.168.3.120 Online - Cannot get BPA results<br>T<br>EVENTS<br>All events   0 total<br>Filter<br>Filter<br>Server Name ID Severity Source Log Date and Time | Active Directory Administrative Center         Active Directory Domains and Trusts         Active Directory Module for Windows PowerShell         Active Directory Sites and Services         Active Directory Users and Computers         ADSI Edit         Component Services         Computer Management         Defragment and Optimize Drives         DNS         Event Viewer         Group Policy Management         iSCSI Initiator         Local Security Policy         ODBC Data Sources (32-bit)         ODBC Data Sources (64-bit)         Performance Monitor         Resource Monitor         Security Configuration Wizard         Services         System Configuration         System Information         Task Scheduler |
|                                                                                                  |                                                                                                    |                                                                                                    | Windows Deployment Services           Windows Firewall with Advanced Security           Windows Memory Diagnostic           Windows PowerShell           Windows PowerShell (x86)           Windows PowerShell ISE                                                                                                    |
|                                                                                                  |                                                                                                    |                                                                                                    | Windows PowerShell ISE (x86)<br>Windows Server Backup                                                                                                    |

Opening the Windows Deployment Services console

| 쏖                                         | Windows Dep            | loyment Services                   |                                      |
|-------------------------------------------|------------------------|------------------------------------|--------------------------------------|
| File Action View Help                     |                        |                                    |                                      |
| 🗢 🄿 🙍 🗊 🙆 📓 🖬                             |                        |                                    |                                      |
| 🝨 Windows Deployment Services             | Servers 1 Server(s)    |                                    |                                      |
| Active Directory Prestaged Devices        | Server Name            | Status                             | Server Mode                          |
| , <b></b>                                 | WIN2012SRV.contoso.com | Not Configured<br>Configure Server | Native (Windows Deployment Services) |
|                                           |                        | Remove Server                      |                                      |
|                                           |                        | Refresh                            |                                      |
|                                           |                        | Help                               |                                      |
|                                           |                        |                                    |                                      |
|                                           |                        |                                    |                                      |
|                                           |                        |                                    |                                      |
|                                           |                        |                                    |                                      |
|                                           |                        |                                    |                                      |
|                                           |                        |                                    |                                      |
|                                           |                        |                                    |                                      |
|                                           |                        |                                    |                                      |
| Configures this server for the first use. |                        |                                    |                                      |

#### Starting the Initial Configuration Wizard for WDS

© 2013 John Wiley & Sons, Inc.

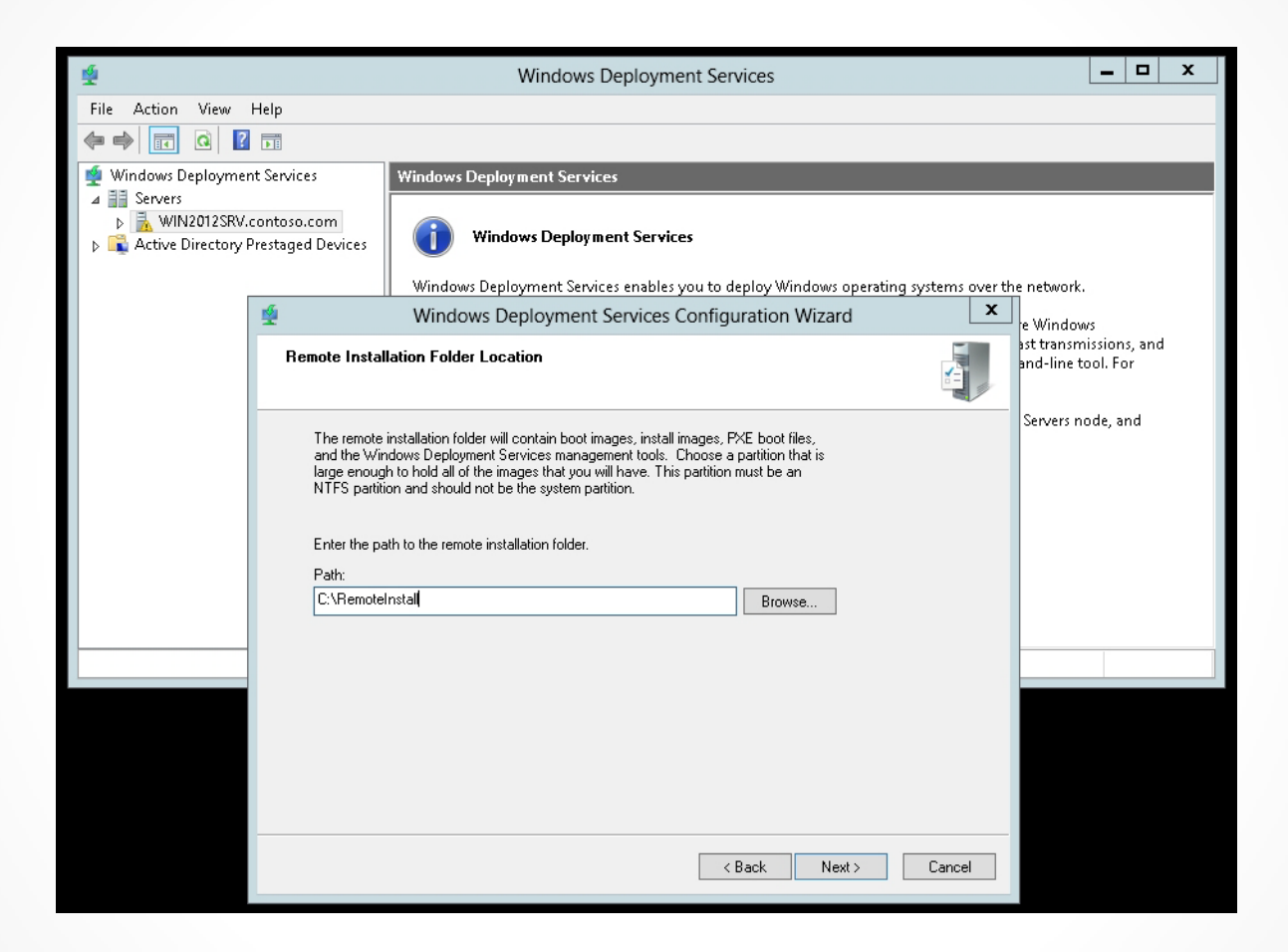

Specifying the location of the remote installation folder

| 😤 Windows Deployment Services Configuration Wizard                                                                                                    |
|----------------------------------------------------------------------------------------------------|
| Proxy DHCP Server                                                                                                    |
| If Dynamic Host Configuration Protocol (DHCP) is running on this server, check both of<br>the following check boxes and use DHCP tools to add appropriate PXE options to all<br>DHCP and DHCPv6 scopes. |
| If a non-Microsoft DHCP server is running on this server, then check the first box and<br>manually configure DHCP option 60 and DHCPv6 Vendor Class for Proxy DHCP.                                     |
| The Windows Deployment Services Configuration Wizard detected Microsoft DHCP<br>service running on the server. Please select from the following options:                                                |
| ☑ Do not listen on DHCP and DHCPv6 ports                                                                                                    |
| ✓ Configure DHCP options for Proxy DHCP                                                                                                    |
|                                                                                                    |
|                                                                                                    |
|                                                                                                    |
|                                                                                                    |
|                                                                                                    |
|                                                                                                    |
| < Back Next > Cancel                                                                                                    |
|                                                                                                    |

#### Specifying the DHCP Server options to work with WDS

| 😤 Windows Deployment Services Configuration Wizard                                                                                                    |  |  |  |  |  |
|----------------------------------------------------------------------------------------------------|--|--|--|--|--|
| PXE Server Initial Settings                                                                                                    |  |  |  |  |  |
| You can use these settings to define which client computers this server will respond to. Known clients are<br>the clients that have been prestaged. When the physical computer performs a PXE boot, the operating<br>system will be installed based on the settings that you have defined. |  |  |  |  |  |
| Select one of the following options:                                                                                                    |  |  |  |  |  |
| O Do not respond to any client computers                                                                                                    |  |  |  |  |  |
| Respond only to known client computers                                                                                                    |  |  |  |  |  |
| <ul> <li>Respond to all client computers (known and unknown)</li> </ul>                                                                                                    |  |  |  |  |  |
| Require administrator approval for unknown computers. When you select this option, you must<br>approve the computers using the Pending Devices node in the snap-in. Approved computers will be<br>added to the list of prestaged clients.                                                  |  |  |  |  |  |
| To configure this server, click Next.                                                                                                    |  |  |  |  |  |
|                                                                                                    |  |  |  |  |  |
|                                                                                                    |  |  |  |  |  |
|                                                                                                    |  |  |  |  |  |
| < Back Next > Cancel                                                                                                    |  |  |  |  |  |

#### Specifying how WDS/PXE server responds to clients

## Configuring the WDS Properties

After the initial configuration, you must reconfigure the WDS server by accessing the WDS Properties.

 Right-click the server in the Windows Deployment Services console and then select Properties.

| WIN2012SRV Properties                                                                                                    |
|----------------------------------------------------------------------------------------------------|
| Multicast Advanced Network TFTP                                                                                                    |
| General PAC Response AD DS Boot Client DHCP                                                                                                    |
| PXE Response Policy                                                                                                    |
| Define which client computers this server will respond to. Known<br>clients are clients that appear in the list of prestaged devices.                                                                                                    |
| O Do not respond to any client computers                                                                                                    |
| Respond only to known client computers                                                                                                    |
| Respond to all client computers (known and unknown)                                                                                                    |
| Require administrator approval for unknown computers. When<br>you select this option, you must approve the computers using<br>the Pending Devices node in the snap-in. Approved computers<br>will be added to the list of prestaged clients. |
| PXE Response Delay                                                                                                    |
| Adjust how quickly this server responds to clients.                                                                                                    |
| Delay in seconds: 0                                                                                                    |
| OK Cancel Apply                                                                                                    |

The PXE Response tab

|                                                                               |                                                                                                    | WIN20                                                                                                    | 12SRV Pro                                                                                                    | operties                                                                             | S         |     | x     |
|-------------------------------------------------------------------------------|----------------------------------------------------------------------------------------------------|----------------------------------------------------------------------------------------------------|----------------------------------------------------------------------------------------------------|--------------------------------------------------------------------------------------|-----------|-----|-------|
| Multicast                                                                     |                                                                                                    | Advang                                                                                                    | ed                                                                                                    | Netwo                                                                                | rk        | •   | TFTP  |
| General                                                                       | PXE Re                                                                                                    | sponse                                                                                                    | AD DS                                                                                                    | Boot                                                                                 | Cli       | ent | DHCP  |
| General<br>Client Nami<br>Define how<br>are clients<br>Services (A<br>Format: | PXE Re<br>ng Policy<br>v unknow<br>that you h<br>AD DS).<br>%61Usern<br>ccount Lo<br>nputer acc<br>lomain as<br>lomain as<br>organizatic<br>lowing loc | sponse<br>n client com<br>have not pro<br>ame%#<br>ocation<br>counts in th<br>the Window<br>the user pe<br>mal unit as<br>ation: | AD DS<br>nputers will be<br>estaged in Ac<br>e following loo<br>ws Deploymer<br>erforming the in<br>the user perfo | Boot<br>named. L<br>ive Direct<br>ation:<br>at Service:<br>nstallation.<br>rming the | S server. | n.  | DHCP  |
|                                                                               |                                                                                                    |                                                                                                    |                                                                                                    |                                                                                      |           |     |       |
|                                                                               |                                                                                                    |                                                                                                    |                                                                                                    |                                                                                      |           |     |       |
|                                                                               |                                                                                                    |                                                                                                    |                                                                                                    |                                                                                      |           |     |       |
|                                                                               |                                                                                                    |                                                                                                    | OK                                                                                                    |                                                                                      | Cancel    |     | Apply |

The AD DS tab

| WIN2012SRV Properties                                                                                                    | x                   |  |  |  |  |  |
|----------------------------------------------------------------------------------------------------|---------------------|--|--|--|--|--|
| Multicast         Advanced         Network           General         PXE Response         AD DS         Boot                                                                                                    | TFTP<br>Client DHCP |  |  |  |  |  |
| <ul> <li>PXE Boot Policy</li> <li>After a network boot is initiated, define when a PXE boot will continue.</li> <li>Known clients:</li> <li>Require the user to press the F12 key to continue the PXE boot</li> <li>Always continue the PXE boot</li> <li>Continue the PXE boot unless the user presses the ESC key</li> <li>Never continue the PXE boot</li> <li>Unknown clients:</li> <li>Require the user to press the F12 key to continue the PXE boot</li> <li>Unknown clients:</li> <li>Require the user to press the F12 key to continue the PXE boot</li> <li>Unknown clients:</li> <li>Require the user to press the F12 key to continue the PXE boot</li> <li>Continue the PXE boot</li> <li>Never continue the PXE boot</li> <li>Continue the PXE boot</li> <li>Never continue the PXE boot</li> <li>Never continue the PXE boot</li> <li>Never continue the PXE boot</li> </ul> |                     |  |  |  |  |  |
| Default boot image (optional)                                                                                                    |                     |  |  |  |  |  |
| x86 architecture:                                                                                                    | Select              |  |  |  |  |  |
| ia64 architecture:                                                                                                    | Select              |  |  |  |  |  |
| x64 architecture:                                                                                                    | Select              |  |  |  |  |  |
| arm architecture:                                                                                                    | Select              |  |  |  |  |  |
| x86 (UEFI) architecture:                                                                                                    | Select              |  |  |  |  |  |
| x64 (UEFI) architecture:                                                                                                    | Select              |  |  |  |  |  |
| OK Cano                                                                                                    | cel Apply           |  |  |  |  |  |

The Boot tab

| WIN2012SRV Properties                                                                                                    |                                                   |  |  |  |  |  |
|----------------------------------------------------------------------------------------------------|---------------------------------------------------|--|--|--|--|--|
| Multicast Ad<br>General PXE Respons                                                                                                    | dvanced Network TFTP<br>ee AD DS Boot Client DHCP |  |  |  |  |  |
| Unattend file<br>When enabled, installation options on the client computer are defined<br>using the settings in the Windows Deployment Services client unattend<br>file that you specify here. |                                                   |  |  |  |  |  |
| x86 architecture:<br>ia64 architecture:                                                                                                    | WdsClientUnattend\intsall.xml Browse<br>Browse    |  |  |  |  |  |
| x64 architecture:<br>arm architecture:                                                                                                    | Browse                                            |  |  |  |  |  |
| x86 (UEFI) architectur<br>x64 (UEFI) architectur                                                                                                    | e: Browse Browse                                  |  |  |  |  |  |
| Joining a Domain                                                                                                    |                                                   |  |  |  |  |  |
| Client Logging Enable client logging Logging Level: Log error, warning and informational messages                                                                                              |                                                   |  |  |  |  |  |
|                                                                                                    | OK Cancel Apply                                   |  |  |  |  |  |

The Client tab

| WIN2012SRV Properties                                                                                                    | x |
|----------------------------------------------------------------------------------------------------|---|
| General PXE Response AD DS Boot Client DHCP<br>Multicast Advanced Network TFTP                                                                                                    |   |
| Multicast IP Address<br>Obtain IP address from DHCP<br>Use addresses from the following range:<br>IPv4 From: 239.192.0.2 To: 239.192.0.254<br>IPv6 From: FF15::1:1 To: FF15::1:FF<br>Note: Verify that there is no overlap between this range and IP<br>addresses being used by other multicast servers on your network. |   |
| <ul> <li>Transfer Settings</li> <li>Keep all multicast clients in a session at the same speed</li> <li>Separate clients into three sessions (slow, medium, fast)</li> <li>Separate clients into two sessions (slow and fast).</li> <li>Automatically disconnect clients below this speed (in KBps): 256</li> </ul>       |   |
| OK Cancel Apply                                                                                                    |   |

The Multicast tab

| WIN2012SRV Properties                                                       |                             |                 |              |       |  |
|-----------------------------------------------------------------------------|-----------------------------|-----------------|--------------|-------|--|
| General PXE Response                                                        | AD DS                       | Boot            | Client       | DHCP  |  |
| Multicast Ad                                                                | vanced                      | Network         |              | TETP  |  |
| Domain Controller                                                           |                             |                 |              |       |  |
| <ul> <li>Allow Windows Deployr<br/>domain servers (recommission)</li> </ul> | ment Services to<br>mended) | dynamically di  | scover valio | t     |  |
| O Windows Deployment 9                                                      | iervices should u           | se the followin | ig servers:  |       |  |
| Domain controller:                                                          |                             |                 | Browse       |       |  |
| Global catalog:                                                             |                             |                 | Browse       |       |  |
| O Authorize this Windows                                                    | Deployment Ser              | vices server in | DHCP         |       |  |
|                                                                             | OK                          | Ca              | ancel        | Apply |  |

The Advanced tab

| General       PXE Response       AD DS       Boot       Client       DHCP         Multicast       Advanced       Network       TFTP         UDP Port Policy <ul> <li>Obtain dynamic ports from Winsock</li> <li>Use User Datagram Protocol (UDP) ports from the following range:</li> <li>From:</li> <li>64001</li> <li>To:</li> <li>65000</li> <li>Network Profile</li> <li>10 Mbps</li> <li>100 Mbps</li> <li>1 Gbps</li> <li>Custom</li> <li>Ottain dynamic ports</li> <li>Ottain dynamic ports</li> <li>Ottain dynamic ports</li> <li>From:</li> <li>64001</li> <li>To:</li> <li>65000</li> <li>Ottain dynamic ports</li> <li>Ottain dynamic ports</li> <li>From:</li> <li>64001</li> <li>To:</li> <li>65000</li> <li>Ottain dynamic ports</li> <li>Ottain dynamic ports</li> <li>From:</li> <li>64001</li> <li>To:</li> <li>65000</li> <li>Ottain dynamic ports</li> <li>Ottain dynamic ports</li> <li>From:</li> <li>64001</li> <li>To:</li> <li>65000</li> <li>Ottain dynamic ports</li> <li>Ottain dynamic ports</li></ul> |              | WIN                | 12012SRV Pr      | operties         |           | x     |
|----------------------------------------------------------------------------------------------------|--------------|--------------------|------------------|------------------|-----------|-------|
| Multicast     Advanced     Network     IFTP       UDP Port Policy <ul> <li>Obtain dynamic ports from Winsock</li> <li>Use User Datagram Protocol (UDP) ports from the following range:</li> <li>From:</li> <li>64001</li> <li>To:</li> <li>65000</li> <li>Network Profile</li> <li>10 Mbps</li> <li>100 Mbps</li> <li>1 Gbps</li> <li>Custom</li> <li>OK</li> <li>Cancel</li> <li>Apply</li> <li>Apply&lt;</li></ul>                                                                                                    | General      | PXE Response       | AD DS            | Boot             | Client    | DHCP  |
| UDP Port Policy            Obtain dynamic ports from Winsock             Use User Datagram Protocol (UDP) ports from the following range:             From:            64001            To:            Metwork Profile             10 Mbps            100 Mbps            10 Mbps            10 Mbps            10 Mbps            10 Mbps            10 Mbps            10 Mbps            10 Mbps            10 Mbps            10 Mbps            10 Mbps            10 Mbps            0 Mbps            10 Mbps            0 Mbps            10 Mbps            10 Mbps            10 Mbps            0 Mbps            0 Mbps            0 Mbps            10 Mbps            0 Mbps            0 Mbps            0 Mbps            0 Mbps            0 Mbps            0 Mbps             0                                                                                                    | Multicast    | :   Adv            | anced            | Network          |           | TFTP  |
| Obtain dynamic ports from Winsock Use User Datagram Protocol (UDP) ports from the following range: From: 64001 To: 65000 Network Profile 10 Mbps 100 Mbps 1 Gbps Custom                                                                                                    | UDP Port P   | Policy             |                  |                  |           |       |
| Use User Datagram Protocol (UDP) ports from the following range:         From:       64001         To:       65000             Network Profile         10 Mbps       100 Mbps       1 Gbps         Custom                                                                                                    | ● Obtain (   | dynamic ports from | n Winsock        |                  |           |       |
| From: 64001 To: 65000 Network Profile 10 Mbps 100 Mbps 1 Gbps Custom                                                                                                    | O Use Us     | er Datagram Proto  | icol (UDP) ports | from the followi | ng range: |       |
| Network Profile O 10 Mbps O 1 Gbps O Custom                                                                                                    | From:        | 64001              | To: 65000        |                  |           |       |
| O 10 Mbps O 100 Mbps O 1 Gbps O Custom                                                                                                    | - Network Pr | rofile             |                  |                  |           |       |
| OK Cancel Apply                                                                                                    | O 10 Mbr     | os () 100 Mbp      | s O 1 Gbps (     | Custom           |           |       |
| ΠK Cancel Apply                                                                                                    |              |                    |                  |                  |           |       |
| ΠK Cancel Apply                                                                                                    |              |                    |                  |                  |           |       |
| ΠK Cancel Apply                                                                                                    |              |                    |                  |                  |           |       |
| OK Cancel Applu                                                                                                    |              |                    |                  |                  |           |       |
| OK Cancel Applu                                                                                                    |              |                    |                  |                  |           |       |
| OK Cancel Apply                                                                                                    |              |                    |                  |                  |           |       |
| OK Cancel Apply                                                                                                    |              |                    |                  |                  |           |       |
| OK Cancel Apply                                                                                                    |              |                    |                  |                  |           |       |
| OK Cancel Applu                                                                                                    |              |                    |                  |                  |           |       |
| OK Cancel Applu                                                                                                    |              |                    |                  |                  |           |       |
| OK Cancel Applu                                                                                                    |              |                    |                  |                  |           |       |
| OK Cancel Applu                                                                                                    |              |                    |                  |                  |           |       |
| OK Cancel Applu                                                                                                    |              |                    |                  |                  |           |       |
| OK Cancel Applu                                                                                                    |              |                    |                  |                  |           |       |
| OK Cancel Applu                                                                                                    |              |                    |                  |                  |           |       |
| OK Cancel Applu                                                                                                    |              |                    |                  |                  |           |       |
| OK Cancel Applu                                                                                                    |              |                    |                  |                  |           |       |
| Elk Cancel Applu                                                                                                    |              |                    |                  |                  |           |       |
| on cancel Apply                                                                                                    |              |                    | OK               | Car              | ncel      | Apply |

The Network tab

# Configuring the Custom DHCP Option

- If you have a separate server running DHCP server, you must manually configure it to include the custom option that provides the WDS clients with the name of the WDS server via DHCP.
- If this option is not performed, the WDS clients will not be able to find the WDS server to boot from.

## Configure the Custom DHCP Option

| <b>9</b>    |                                                                                                    | DHCP                          |        |          | _    |   | x        |            |         |        |
|-------------|----------------------------------------------------------------------------------------------------|-------------------------------|--------|----------|------|---|----------|------------|---------|--------|
| File        | Action View                                                                                                    | w Help                        |        |          |      |   |          |            |         |        |
| <pre></pre> | Image: A state of the state of the state | 🔋 💼 🖳                         |        | _        |      |   |          |            |         |        |
| 🟆 [         |                                                                                                    | Predefined Options and Values | ? X    |          |      |   |          |            |         |        |
| 4           | Option class:                                                                                                    | DHCP Standard Options         | •      | λα       |      |   | <br>Op   | otion Type |         | ? X    |
|             | option name.                                                                                                    |                               | Delete | Class:   |      | l | Global   |            |         |        |
|             |                                                                                                    |                               | 0000   | Name:    |      |   | PXEClien | t          |         |        |
|             | Description:                                                                                                    | UTC offset in seconds         |        | Data typ | e:   |   | String   | -          | 🗌 Array |        |
|             | Value                                                                                                    |                               |        | Code:    |      |   |          | 060        |         |        |
|             | Long:                                                                                                    |                               |        | Descript | ion: |   |          |            |         |        |
|             |                                                                                                    |                               |        |          |      |   |          |            | ок      | Cancel |
| Ц           |                                                                                                    |                               |        |          |      | _ |          |            |         |        |
|             |                                                                                                    | <u> </u>                      | Cancel |          |      |   |          |            |         |        |

#### Setting option types and specifying the PXE Client Option 60

## Configure the Custom DHCP Option

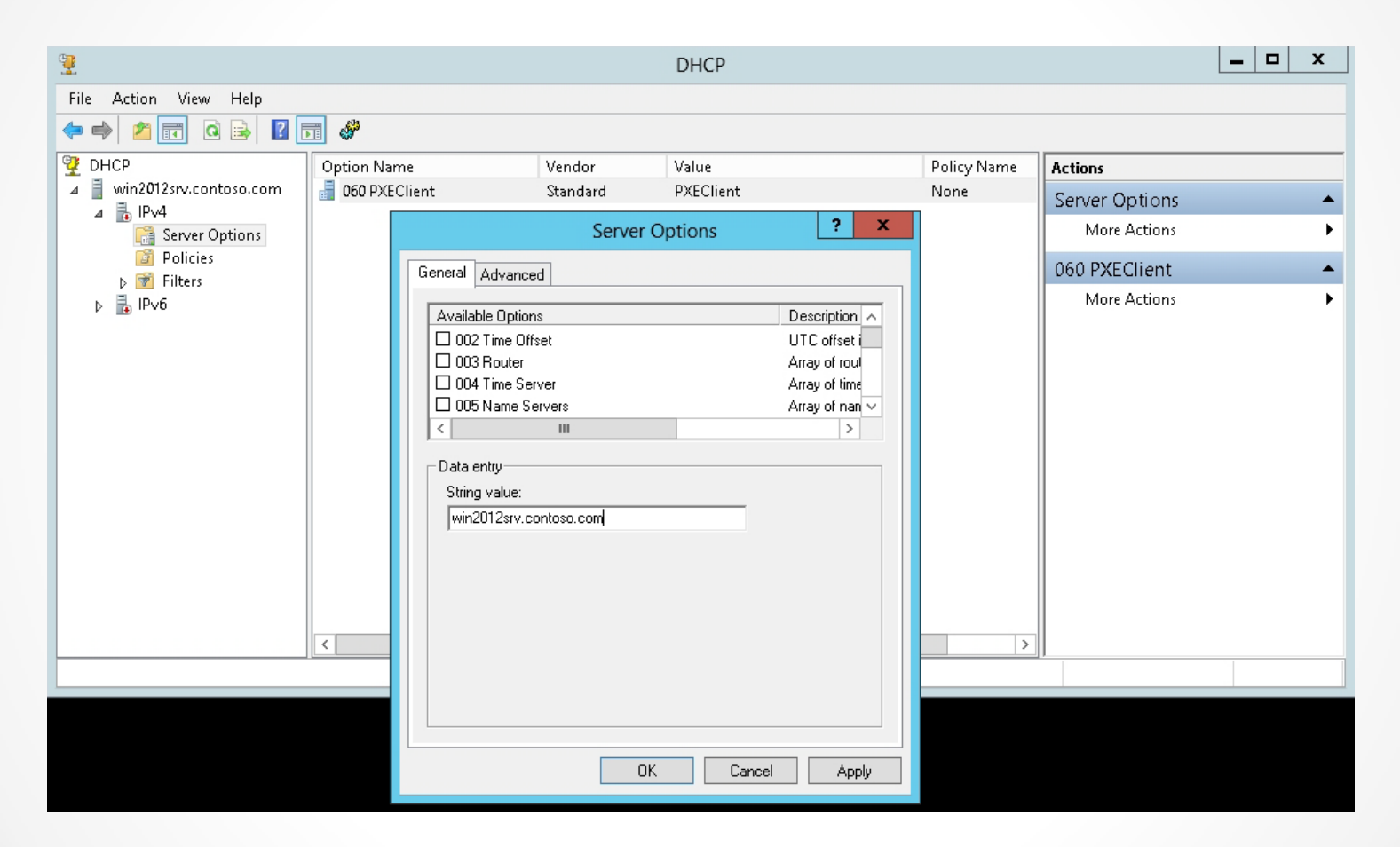

Typing the name of your WDS server

## Managing Boot, Install, and Discover Images

- Two types of image formats:

   Sector-based image formats
   File-based image formats
- The boot images and install images use the Windows Imaging Format (WIM).
- WIM is a file format that allows a file structure (folders and files) to be stored inside a single WIM database.

## Adding Boot Images

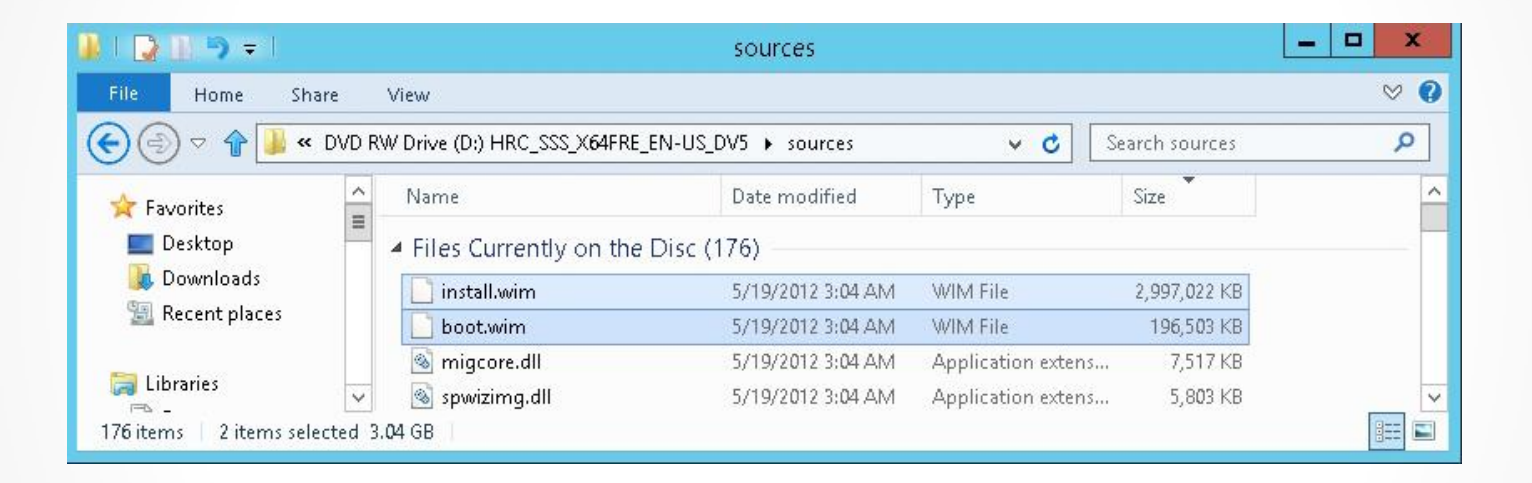

Viewing the sources folder

### Add a Boot Image

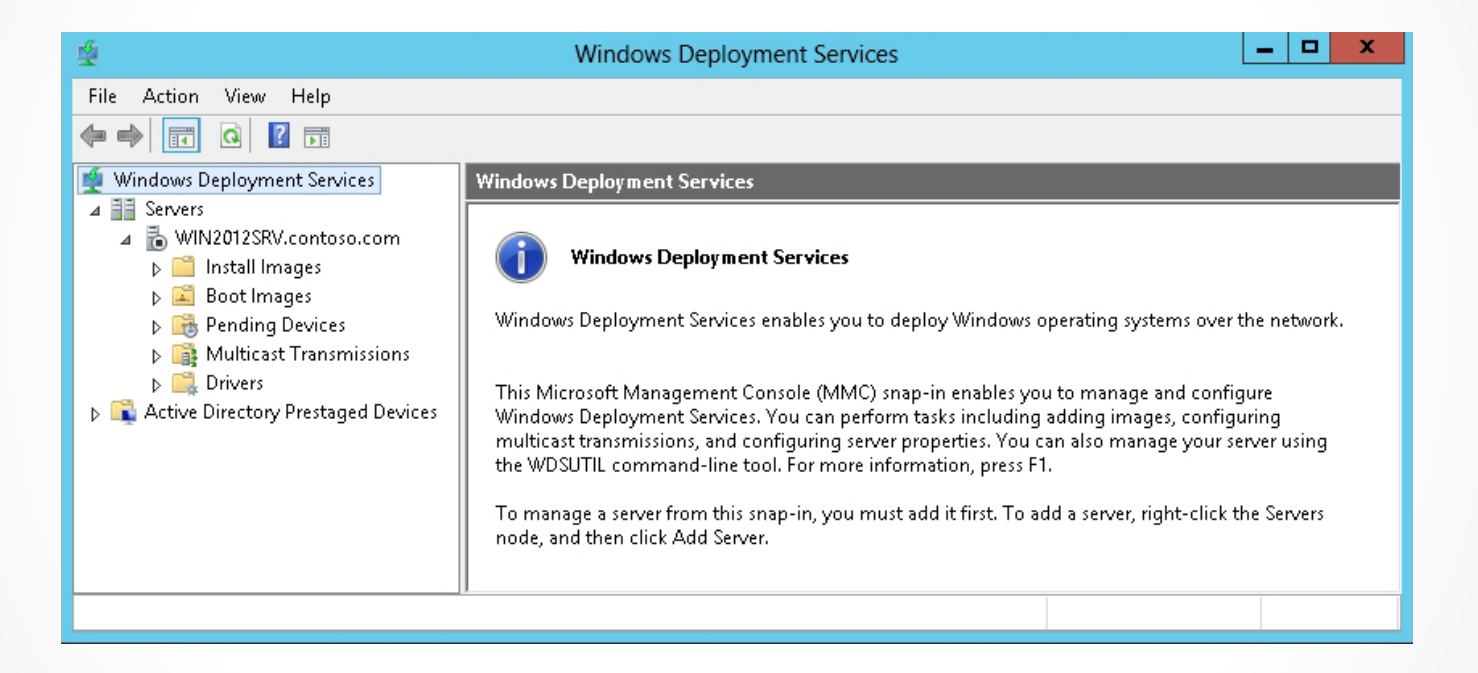

Viewing the Install Images folder and the Boot Images folder

### Add a Boot Image

|   | Mr. Mr.                                                                                   | <u>e</u>                                                                                                    | Select Windows Image File                                                                                                    | x             |
|---|-------------------------------------------------------------------------------------------|----------------------------------------------------------------------------------------------------|----------------------------------------------------------------------------------------------------|---------------|
| * | Add Image Wizard                                                                          | (<) (<) <                                                                                                    | DVD RW Drive (D:) 🕨 sources 🔍 🗸 Search sources                                                                                                    | Q             |
| - | nage File                                                                                 | Organize 👻                                                                                                    | 8==                                                                                                    | • 🔲 🔞         |
| _ |                                                                                           | ⊿ 🔆 Favorites                                                                                                    | Name Date modified                                                                                                    | Туре          |
|   | Enter the location of the Windows image file that contains the images to add.             | 🛄 Desktop                                                                                                    | <ul> <li>Files Currently on the Disc (11)</li> </ul>                                                                                                    |               |
|   | File location:                                                                            | Downloads                                                                                                    | 📙 dimanifests 5/19/2012 3:04 AN                                                                                                    | 1 File folder |
|   |                                                                                           | 🔛 Recent places                                                                                                    | 🔋 🥼 en-us 5/19/2012 3:04 AM                                                                                                    | 1 File folder |
|   | Browse                                                                                    |                                                                                                    | 🔋 😺 etwproviders 5/19/2012 3:04 AN                                                                                                    | 1 File folder |
|   | Note: The default boot and install images (Root wire and Install wire) are located on the | ✓ □ Libraries                                                                                                    | inf 5/19/2012 3:04 AN                                                                                                    | 1 File folder |
|   | installation DVD in the \Sources folder.                                                  | <ul> <li>▷ Image: Documents</li> <li>□ Documents</li> <li>□ Documents</li> <li></li></ul> | igration 5/19/2012 3:04 AN                                                                                                    | 1 File folder |
|   |                                                                                           |                                                                                                    | 🔋 🔐 replacementmanifests 5/19/2012 3:04 AN                                                                                                    | 1 File folder |
|   | More information about images and image types                                             |                                                                                                    | Jacobia Strategy Strategy Stra | 1 File folder |
|   |                                                                                           |                                                                                                    | 🚽 🎉 vista 5/19/2012 3:04 AN                                                                                                    | 1 File folder |
|   |                                                                                           |                                                                                                    | 🔋 🔑 xp 5/19/2012 3:04 AM                                                                                                    | 1 File folder |
|   |                                                                                           | I Lomputer                                                                                                    | boot.wim 5/19/2012 3:04 AM                                                                                                    | 1 WIM File    |
|   |                                                                                           | DVD BW/ Drive (D                                                                                                    | install.wim 5/19/2012 3:04 AN                                                                                                    | 1 WIM File    |
|   |                                                                                           |                                                                                                    |                                                                                                    |               |
|   |                                                                                           | -                                                                                                    | · · · · · · · · · · · · · · · · · · ·                                                                                                    | >             |
|   |                                                                                           | File                                                                                                    | name: boot.wim 🗸 Windows image files                                                                                                    | (*.wim) 👻     |
|   |                                                                                           |                                                                                                    | Open                                                                                                    | Cancel        |
|   |                                                                                           |                                                                                                    |                                                                                                    | h             |
|   |                                                                                           |                                                                                                    |                                                                                                    |               |
|   |                                                                                           |                                                                                                    |                                                                                                    |               |

Opening the boot.wim file

## Adding Image Files

- When you create image files, you place the image file in an image group.
- An *image group* is a folder within the image repository of WDS that shares security options and file resources. The image group consists of:

The resource .wim file (Res.rwm)
The <imagename>.wim files

• Any permission assigned to an image group is inherited by all the images in the group.

### Add an Install Image File

| 4 | Add Ima                                                                                                    | age Wizard                                                                                                    | x      |
|---|----------------------------------------------------------------------------------------------------|----------------------------------------------------------------------------------------------------|--------|
|   | Image Group                                                                                                    |                                                                                                    |        |
|   | This wizard adds an install image to your :<br>image and one boot image on your server<br>Execution Environment (PXE) and install a | server. You must have at least one install<br>in order to boot a client using Pre-Boot<br>an operating system. |        |
|   | An image group is a collection of images t<br>security. Enter the image group for the ins                                           | hat share common file resources and<br>tall image that you want to add.                                        |        |
|   | O Select an existing image group                                                                                                    |                                                                                                    | ¥      |
|   | Oreate an image group named                                                                                                    | ImageGroup1                                                                                                    |        |
|   |                                                                                                    |                                                                                                    |        |
|   |                                                                                                    |                                                                                                    |        |
|   |                                                                                                    |                                                                                                    |        |
|   |                                                                                                    |                                                                                                    |        |
|   |                                                                                                    | < Back Next >                                                                                                  | Cancel |

Creating an image group

## Add an Install Image File

| Add Image Wizard                                                                     | l.               |              |
|--------------------------------------------------------------------------------------|------------------|--------------|
| ailable Images                                                                       |                  |              |
| The file that you specified contains the following images want to add to the server. | . Select the ima | ges that you |
| Name                                                                                 | Architect        | Description  |
| Windows Server 2012 SERVERSTANDARDCORE                                               | x64              | Windows Serv |
| Windows Server 2012 SERVERSTANDARD                                                   | x64              | Windows Serv |
| Windows Server 2012 SERVERDATACENTER.                                                | x64              | Windows Serv |
|                                                                                      |                  |              |
| <                                                                                    |                  | >            |
| ✓ Use the default name and description for each of the                               | selected image   | es           |
|                                                                                      |                  |              |
|                                                                                      |                  |              |

Specifying the images you want to include

## Creating an Image File with WDS

An image file contains:

- All operating system files on the computer
- Any updates and drivers that have been applied
- Any installed applications
- Any configuration changes that have been made

## Creating an Image File with WDS

- The install images included on a Windows installation disk are images of a basic Windows installation, with no patches, updates or additional drivers.
- To create your own image files:
  - Set up a master computer with all patches, drivers, applications, and configurations applied.
  - Use WDS to create your own image file by modifying an existing boot image, booting the master computer with the modified boot image, and running the Windows Deployment Services Capture Utility.

### Create an Image File

| windows Deployment Services                                                                                                    |                                                                            |                     |                                                                                              |               |     | _ □        | x                  |  |
|----------------------------------------------------------------------------------------------------|----------------------------------------------------------------------------|---------------------|----------------------------------------------------------------------------------------------|---------------|-----|------------|--------------------|--|
| File Action View Help<br>< 🔿 🔁 💽 🗙 🗟 🛛 🖬                                                                                                    |                                                                            |                     |                                                                                              |               |     |            |                    |  |
| <ul> <li>Windows Deployment Services</li> <li>Servers</li> <li>Servers</li> <li>WIN2012SRV.contoso.com</li> <li>Install Images</li> <li>Boot Images</li> <li>Pending Devices</li> <li>Pending Devices</li> <li>Multicast Transmissions</li> <li>Drivers</li> <li>Active Directory Prestaged Devices</li> </ul> | Boot Images 1 Boot Image(s)<br>Image Name<br>Microsoft Windows Setup (x64) | Architecture<br>x64 | Status<br>Propert<br>Disable<br>Export I<br>Replace<br>Create 0<br>Add Dri<br>Delete<br>Help | Expanded Size | age | OS Version | Priority<br>500000 |  |
| Creates a capture image.                                                                                                    |                                                                            |                     |                                                                                              |               |     |            |                    |  |

#### Starting the Create Capture Image Wizard

© 2013 John Wiley & Sons, Inc.

### Create an Image File

| ₩.                                                                                                    | 😤 Create Capture Image Wizard                                                                                                    | _ 🗆 X                    |
|----------------------------------------------------------------------------------------------------|----------------------------------------------------------------------------------------------------|--------------------------|
| File Action View Help                                                                                                    | Metadata and Location                                                                                                    |                          |
| <ul> <li>Windows Deployment Services</li> <li>Servers</li> <li>WIN2012SRV.contoso.com</li> <li>Install Images</li> <li>Boot Images</li> <li>Pending Devices</li> <li>Multicast Transmissions</li> <li>Crivers</li> <li>Active Directory Prestaged Devices</li> </ul> | This wizard creates a capture image from a boot image, and saves it to the location that you specify. At the end of this wizard, you will have the option to add the image back to the server.         Enter the following information for this capture image.<br>(Note: You cannot use an x64-based capture image for an x86-based computer.)         Image name:         Microsoft Windows Setup (x64)         Image description:         Microsoft Windows Setup (x64)         Image architecture:         x64         Location and file name:         C:\capture.wim         To create this capture image, click Next.         More information about capture images | ion Priority<br>) 500000 |
|                                                                                                    | < Back Next > Cancel                                                                                                    |                          |

Specifying the location and file name

## Microsoft System Preparation Utility

- Sysprep.exe prepares a Windows computer for cloning by removing specific computer information such as the computer name and Security Identifier (SID).
- On Windows Server 2012, Sysprep.exe is located in C:\Windows\System32\Sysprep
- When running sysprep on the master computer, use the following syntax: sysprep /generalize /oobe

## Creating a Discover Image

- On computers that do not support a PXE boot, you can boot the computer from disk using a discover image.
- A **discover image** is an image file that you can burn to a CD-ROM or other boot medium.

### Create a Discover Image

| <b>*</b>                                    | Wir                   | ndows Deploy | yment Ser   | vices  |      |            |       |            | -     |    | x |
|---------------------------------------------|-----------------------|--------------|-------------|--------|------|------------|-------|------------|-------|----|---|
| File Action View Help                       |                       |              |             |        |      |            |       |            |       |    |   |
| 🗢 🔿 📶 🗙 🗟 🚺                                 |                       |              |             |        |      |            | _     |            |       |    |   |
| 🛫 Windows Deployment Services               | Boot Images 1 Boot Im | nage(s)      |             |        |      |            |       |            |       |    |   |
| ▲ Servers ▲ B WIN2012SRV.contoso.com        | Image Name            | Ar           | chitecture  | Status | Expa | anded Size | Date  | OS Version | Prior | ty |   |
| Install Images                              | Microsoft Windows     | Properties   |             |        |      | MB         | 7/20/ | 6.2.8400   | 5000  | 00 |   |
| Boot Images                                 |                       | Disable      |             |        |      |            |       |            |       |    |   |
| <ul> <li>Multicast Transmissions</li> </ul> |                       | Export Imag  | je          |        |      |            |       |            |       |    |   |
| ▶ 🚔 Drivers                                 |                       | Replace Im:  | age         |        |      |            |       |            |       |    |   |
| Active Directory Prestaged Devices          |                       | Create Cap   | over Image  |        |      |            |       |            |       |    |   |
|                                             |                       | Add Driver   | Packages to | lmage  |      |            |       |            |       |    |   |
|                                             |                       | Delete       |             |        |      |            |       |            |       |    |   |
|                                             |                       | Help         |             |        |      |            |       |            |       |    |   |
|                                             |                       |              |             |        |      |            |       |            |       |    |   |
|                                             |                       |              |             |        |      |            |       |            |       |    |   |
|                                             |                       |              |             |        |      |            |       |            |       |    |   |
|                                             |                       |              |             |        |      |            |       |            |       |    |   |
|                                             |                       |              |             |        |      |            |       |            |       |    |   |
|                                             |                       |              |             |        |      |            |       |            |       |    |   |
| Creates a discover image.                   |                       |              |             |        |      |            |       |            |       |    |   |

#### Creating a discover image

### Create a Discover Image

| Create Discover Image Wizard                                                                                                    |
|----------------------------------------------------------------------------------------------------|
| Metadata and Location                                                                                                    |
| This wizard creates a discover image from a boot image and saves it to the location that you specify.                                     |
| Enter the following information for this discover image.<br>(Note: You cannot use an x64-based discover image for an x86-based computer.) |
| Image name:                                                                                                    |
| Microsoft Windows Setup (x64)                                                                                                    |
| Image description:                                                                                                    |
| Microsoft Windows Setup (x64)                                                                                                    |
| Image architecture:<br>x64                                                                                                    |
| Location and file name:                                                                                                    |
| C:\Discover.wim Browse                                                                                                    |
| Enter the name of the Windows Deployment Services server that you want to respond when you boot a computer into this image (optional):    |
| WIN2012SRV.contoso.com Browse                                                                                                    |
| To create discover image, click Next.                                                                                                    |
| More information about discover images                                                                                                    |
| < Back Next > Cancel                                                                                                    |

Specifying the image name, the image description, and where to store the discover image file

## Windows Assessment and Deployment Kit (ADK)

- To convert a discover image to a bootable .ISO image, first download and install the ADK for Windows 8.
- ADK is a set of tools provided by Microsoft to customize, assess, and deploy a Windows operating system to new computers.

## Create a Bootable ISO Image

Create a bootable ISO by running the following command:

oscdimg -b"c:\WinPE\_X64\etfsboot.com" -n C:\WinPE\_X64\ISO C:\ WinPE X64\WinPE X64.iso

## Performing an Unattended Installation

- Use answer files to provide responses to the prompts that normally appear during the Windows installation.
- Create answer files with:
  - A text editor
  - An XML editor
  - System Image Manager (SIM), a tool used to create and manage unattended Windows setup answer files using a graphical interface

| <u>a</u>                    | Windows System Image Manager         | _ <b>_</b> X            |
|-----------------------------|--------------------------------------|-------------------------|
| File Edit Insert Tools Help | 0                                    |                         |
| Distribution Share          | Answer File                          | Properties              |
|                             | Create or open an answer file        | No available properties |
| anguagePack<br>arr Broduct  |                                      |                         |
|                             | Messages                             |                         |
|                             | AML (U) Validation Configuration Set | Location                |
| < III >                     | Description                          | Location                |
| Viewing the a               | distribution share subfo             | olders in the           |
| D                           | istribution Share pane               |                         |

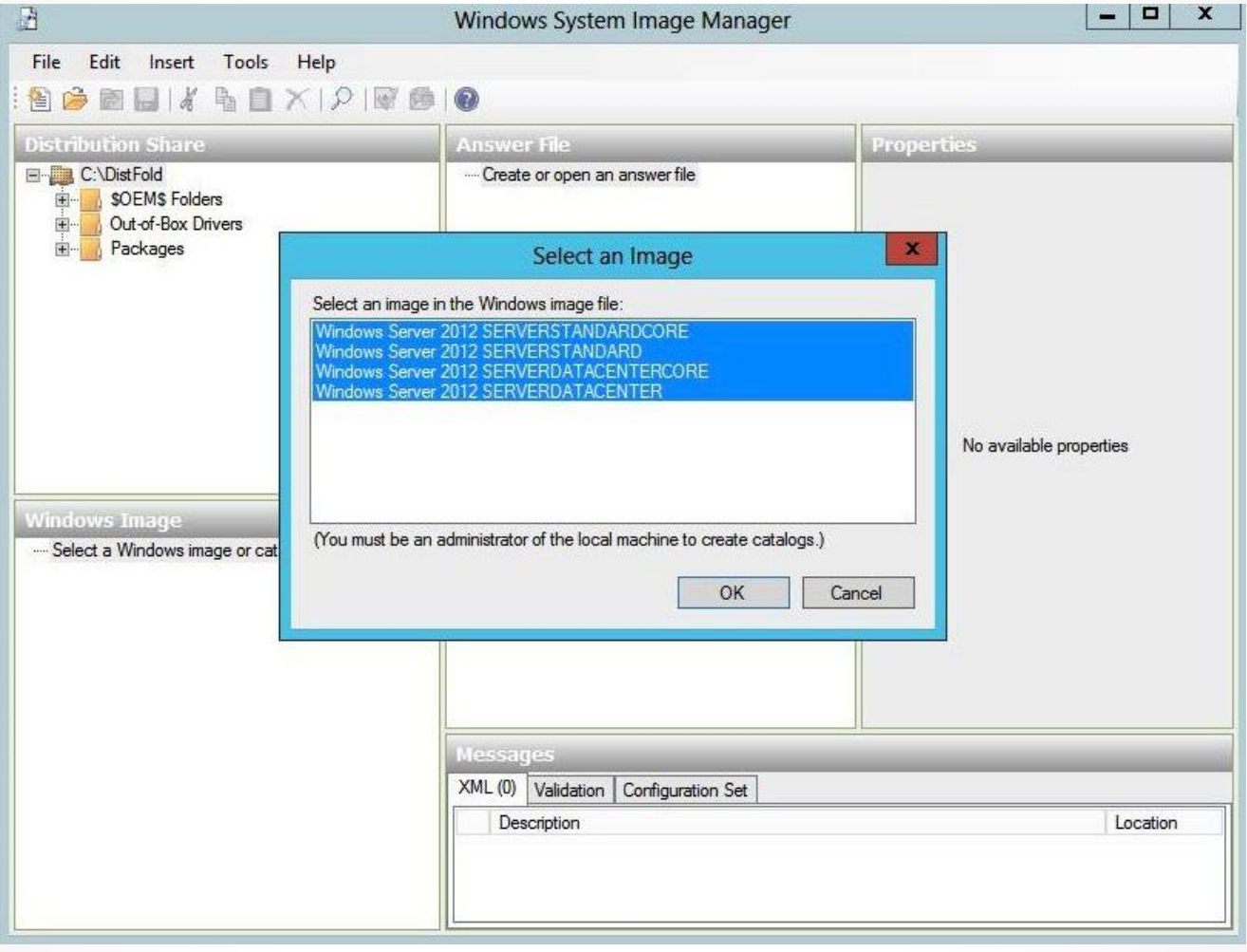

Selecting an Image

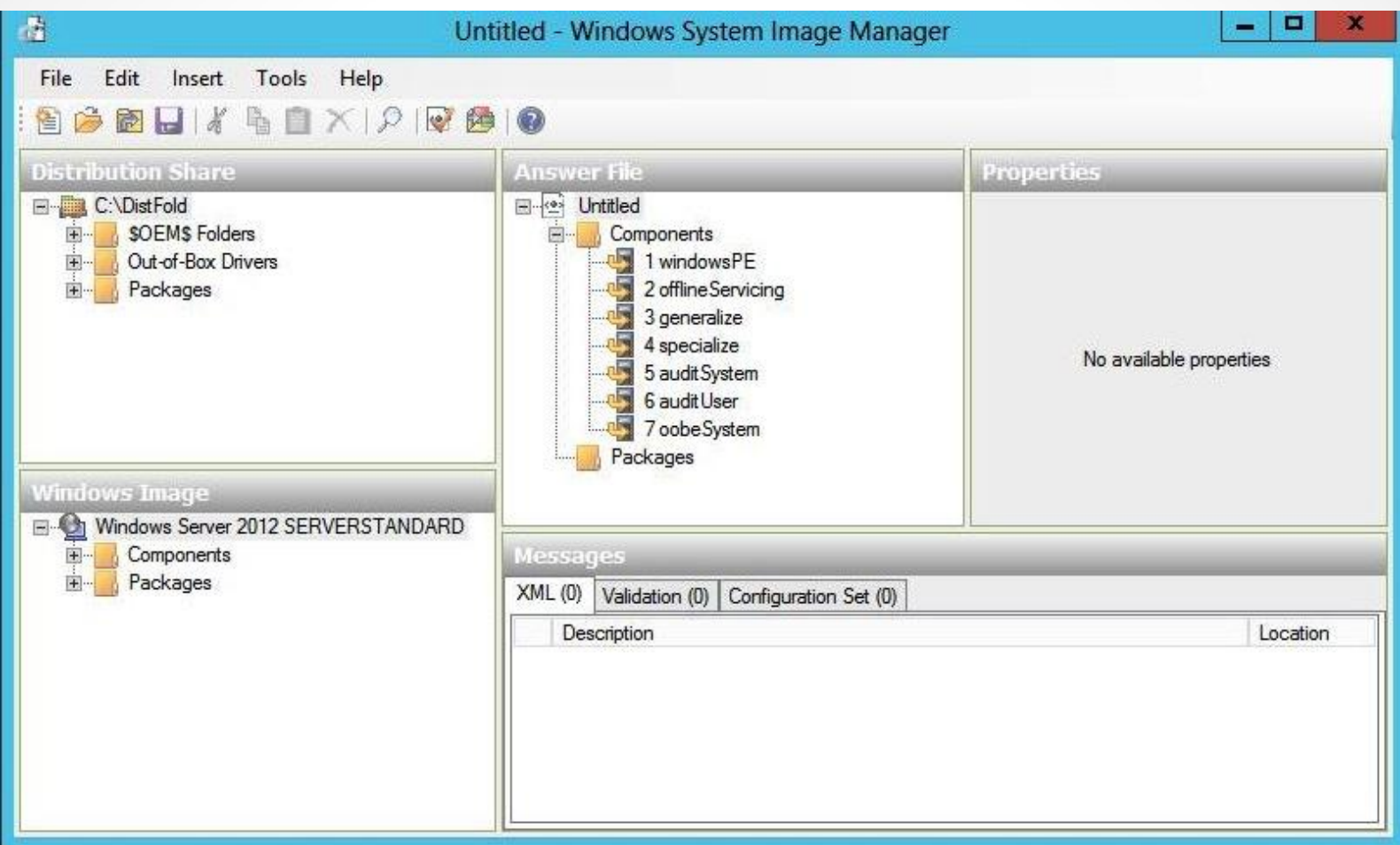

Viewing elements in the Answer File pane

## Seven Configuration Passes in an Answer File

- windowsPE
- offlineServicing
- generalize
- specialize
- auditSystem
- auditUser
- oobeSystem

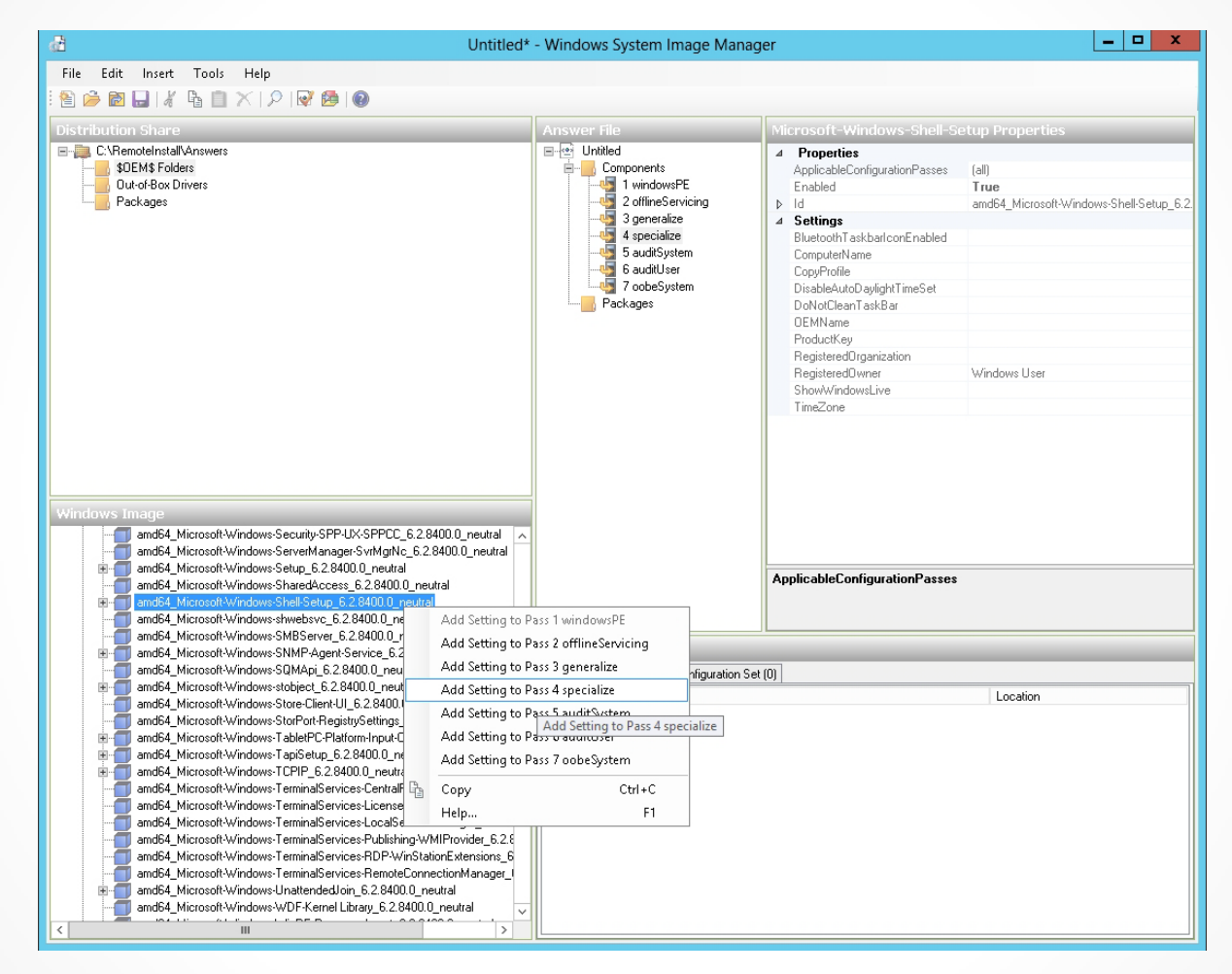

#### Selecting a configuration pass

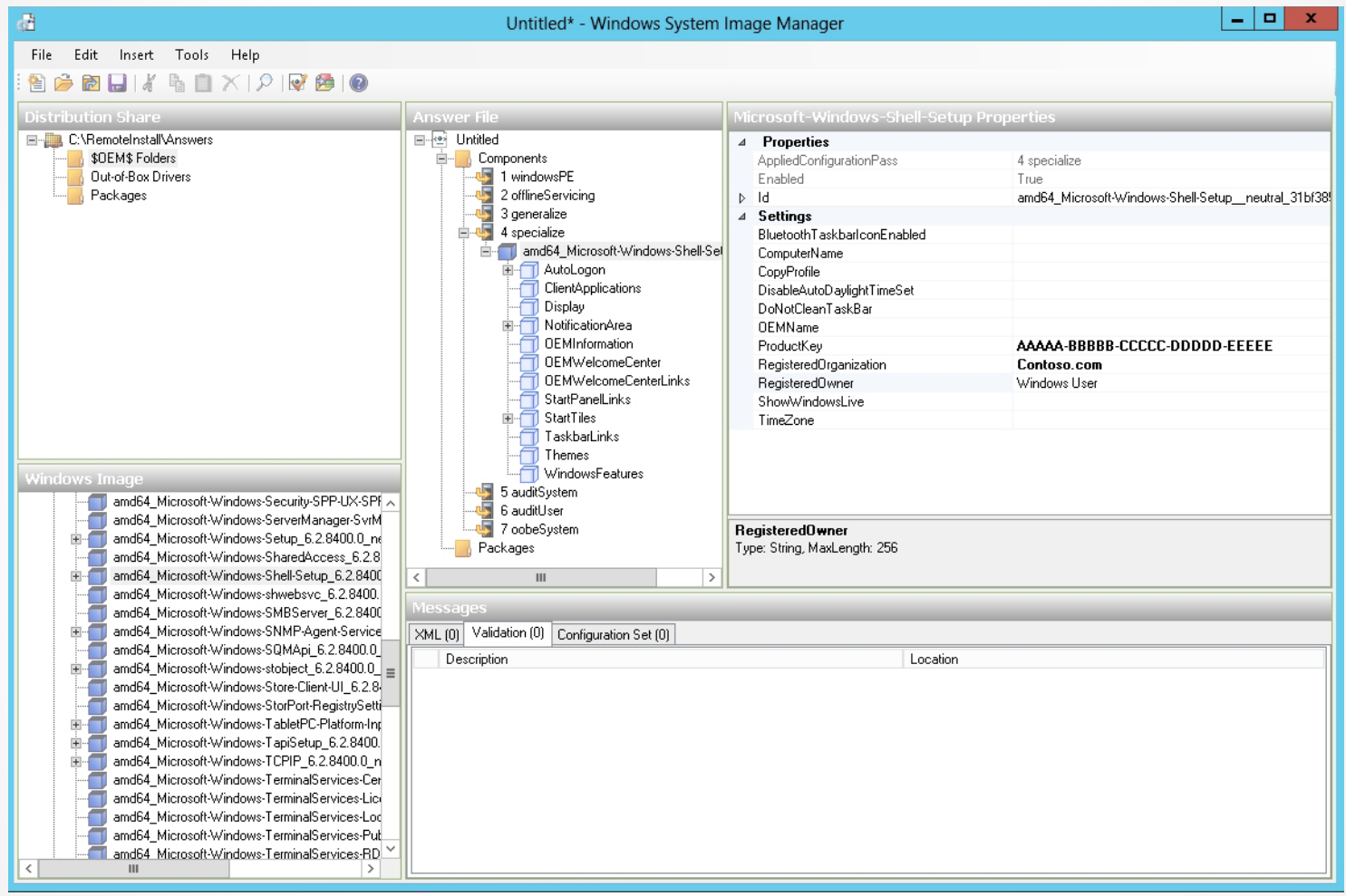

Configuring setting properties

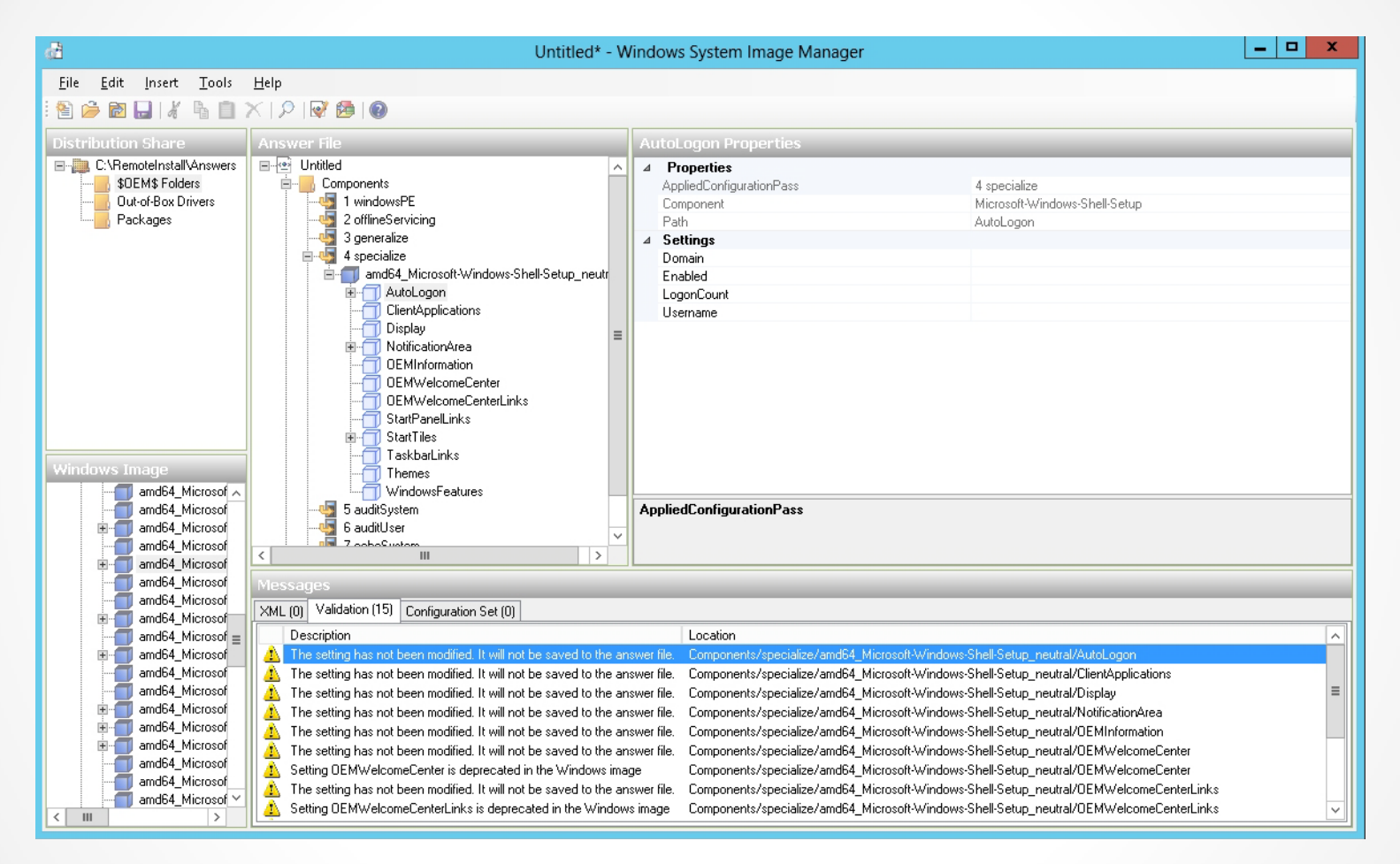

#### Validating an answer file

| đ                                                                                                    | Untitled* - Windows System Image Manager                                                                                                    | - 🗆 X |
|----------------------------------------------------------------------------------------------------|----------------------------------------------------------------------------------------------------|-------|
| File Edit Insert Tools                                                                                                    | Help                                                                                                    |       |
| i 🔮 🍰 🗃 🔜 1 🔏 💼 i                                                                                                    | ※1211 211 221 221 221 221 221 221 221 22                                                                                                    |       |
| Distribution Share                                                                                                    | Answer File AutoLogon Properties                                                                                                    |       |
| C:\RemoteInstall\Answers     SDEM\$ Folders     Out-of-Box Drivers     Packages                                            | Image: Windle with the servicing of the servicing of the ser |       |
| Windows Image<br>amd64_Microsof<br>amd64_Microsof<br>amd64_Microsof<br>amd64_Microsof                                      | OEMInformatio       Select the target folder for the configuration set         OEMVelcomed       \\\\\\\\\\\\\\\\\\\\\\\\\\\\\\\\\\\\                                                                                                    |       |
| amd64_Microsof     amd64_Microsof                                                                                          |                                                                                                    |       |
| amd64_Microsof                                                                                                    | XML (0) Validation (15) Configuration Set (0)                                                                                                    |       |
| amdo4_Microsof<br>amd64_Microsof<br>amd64_Microsof                                                                         | Description     Location     Location     Location     Arrow Shell-Setup_neutral/AutoLogon     The setting has not been modified. It will not be saved to the answer file.     Components/specialize/amd64_Microsoft-Windows-Shell-Setup_neutral/AutoLogon                                                                                                    | ^     |
| amd64_Microsof<br>amd64_Microsof<br>amd64_Microsof<br>amd64_Microsof<br>amd64_Microsof<br>amd64_Microsof<br>amd64_Microsof | In the setting has not been modified. It will not be saved to the answer file.     The setting has not been modified. It will not be saved to the answer file.     The setting has not been modified. It will not be saved to the answer file.     The setting has not been modified. It will not be saved to the answer file.     The setting has not been modified. It will not be saved to the answer file.     The setting has not been modified. It will not be saved to the answer file.     The setting has not been modified. It will not be saved to the answer file.     The setting has not been modified. It will not be saved to the answer file.     Setting OEM/WelcomeCenter is deprecated in the Windows image     The setting has not been modified. It will not be saved to the answer file.     Setting OEM/WelcomeCenter is deprecated in the Windows image     Setting OEM/WelcomeCenter inks is deprecated in the Windows image     Setting OEM/WelcomeCenter is deprecated in the Windows image     Setting OEM/WelcomeCenter is is deprecated in the Windows image     Setting OEM/WelcomeCenter inks is deprecated in the Windows image     Setting OEM/WelcomeCenter inks is deprecated in the Windows image     Setting OEM/WelcomeCenter inks is deprecated in the Windows image     Setting OEM/WelcomeCenter inks is deprecated in the Windows image     The setting has not been modified. It will not be saved to the answer file.     Setting OEM/WelcomeCenter inks is deprecated in the Windows image     The setting has not been modified. It will not be saved to the answer file.     Setting OEM/WelcomeCenter inks is deprecated in the Windows image     Setting OEM/WelcomeCenter inks                                                                                                    |       |

#### Creating a configuration set

## **Unattend Files**

To install an operating system on a client using WDS with no interactivity, you must have these two unattend files:

- WDS client unattend file: Automates the WDS client procedure that begins when the client computer loads the boot image file
- **Operating system unattend file:** For a standard operating system installation; contains responses to all prompts that display after the client computer loads the install image file

## Deploy a Server Using an

| -0                 |                                          |  |  |
|--------------------|------------------------------------------|--|--|
| dows Serv          | ver 2012 SERVERSTANDARD                  |  |  |
| Image type:        | Install Image                            |  |  |
| State:             | Online                                   |  |  |
| Architecture:      | x64                                      |  |  |
| Description:       | Windows Server 2012 SERVERSTANDARD       |  |  |
| Priority:          | 500000                                   |  |  |
| Image group:       | ImageGroup1                              |  |  |
| Image format:      | WIM                                      |  |  |
| File name:         | install.wim                              |  |  |
| Expanded size:     | 11506 MB (12065215841 bytes)             |  |  |
| Created:           | Thursday, July 26, 2012 1:03:49 AM       |  |  |
| Modified:          | Wednesday, November 21, 2012 9:06:49 PM  |  |  |
| HAL type:          | acpiapic                                 |  |  |
| Allow image to ins | tall in unattended mode                  |  |  |
| Unattend File:     | Images\ImageGroup1\install\L Select File |  |  |
|                    |                                          |  |  |
|                    |                                          |  |  |

Viewing the Image Properties dialog box

## Patches, Hotfixes, and Drivers

- Using the dism command:
  - To make changes to an image, mount the Windows image in the Windows file structure using the Mount-Wim option.
  - After you make changes to the image, commit the changes by using the /Commit-Wim option.
  - To unmount the image, use the /Unmount-Wim option.
  - To get information about an image or WIM file, use the /Get-WimInfo option.

## Patches, Hotfixes, and Drivers

 If a Windows package is provided as a cabinet (.cab) file or as a Windows Update Stand-alone Installer (.msu) file, you can add the package using the /Add-Package command. For example:

Dism /image:C:\offline /Add-Package
/Packagepath:C:\Update\Update.cab

• To remove a package, use the /Remove-Package option.

## Installing Features for Offline Images

- Deployment Image Servicing and Management (Dism.exe) is a command-line tool that can be used to service a Windows image or to prepare a Windows PE image.
- With Dism, you can mount an image offline and then add, remove, update, or list the features, packages, drivers, or international settings stored on that image.
- Dism.exe is not included with Windows.

## Deploying Driver Packages with an Image

- Using dynamic driver provisioning requires:
  - The boot image from either Windows 7, Windows 8, Windows Server 2008 R2, or Windows Server 2012 (from \Sources\Boot.wim on the DVD)
  - The install images for Windows Vista SP1, Windows 7, Windows 8, Windows Server 2008, Windows 7, Windows Server 2008 R2, or Windows Server 2012
- To deploy drivers based on the plug-and-play hardware of the client, you must extract the drives; they cannot be an *.msi* file or an *.exe* file.

### Add Drivers to an Image

| 4                                                                                                    |              | Windows [                                                                            | Deployment Services                                                                                                    |  |  | x |  |  |
|----------------------------------------------------------------------------------------------------|--------------|--------------------------------------------------------------------------------------|----------------------------------------------------------------------------------------------------|--|--|---|--|--|
| File Action View Help                                                                                                    |              |                                                                                      |                                                                                                    |  |  |   |  |  |
| 🗢 🄿 🖬 🙆                                                                                                    | ?            |                                                                                      |                                                                                                    |  |  |   |  |  |
| 🝨 Windows Deployme                                                                                                    | ent Services | Windows Deployment                                                                   | Services                                                                                                    |  |  |   |  |  |
| ⊿ 📑 Servers                                                                                                    |              |                                                                                      |                                                                                                    |  |  |   |  |  |
| <ul> <li>▲ Big WIN2012SRV.contoso.com</li> <li>▶ Install Images</li> <li>▶ Boot Images</li> <li>▶ Pending Devices</li> <li>▶ Bulticast Transmissions</li> <li>▶ Drivers</li> <li>Active Director</li> <li>Add Driver Packa</li> <li>Add Driver Packa</li> <li>Benable/Disable D</li> <li>Delete Driver Packa</li> <li>Help</li> </ul> |              | Windows Deployment Services                                                          |                                                                                                    |  |  |   |  |  |
|                                                                                                    |              |                                                                                      |                                                                                                    |  |  |   |  |  |
|                                                                                                    |              | Windows Deployment Services enables you to deploy Windows operating systems over the |                                                                                                    |  |  |   |  |  |
|                                                                                                    |              | network.                                                                             |                                                                                                    |  |  |   |  |  |
|                                                                                                    |              |                                                                                      |                                                                                                    |  |  |   |  |  |
|                                                                                                    |              | ge                                                                                   | ement Console (MMC) snap-in enables you to manage and configure<br>Services. You can perform tasks including adding images, configuring<br>is, and configuring server properties. You can also manage your server<br>mmand-line tool. For more information, press F1. |  |  |   |  |  |
|                                                                                                    |              |                                                                                      |                                                                                                    |  |  |   |  |  |
|                                                                                                    |              | river Packages                                                                       |                                                                                                    |  |  |   |  |  |
|                                                                                                    |              | -<br>kages                                                                           |                                                                                                    |  |  |   |  |  |
|                                                                                                    |              |                                                                                      | h click Add Server.                                                                                                    |  |  |   |  |  |
|                                                                                                    |              |                                                                                      |                                                                                                    |  |  |   |  |  |
|                                                                                                    |              |                                                                                      |                                                                                                    |  |  |   |  |  |
|                                                                                                    |              |                                                                                      |                                                                                                    |  |  |   |  |  |
| Add Driver &Package                                                                                                    |              |                                                                                      |                                                                                                    |  |  |   |  |  |

#### Selecting the Add Driver Package option

### Add Drivers to an Image

| <u>\$</u>                                                                                                    | Add Driver Package Wizard |            |              |         |   |  |
|----------------------------------------------------------------------------------------------------|---------------------------|------------|--------------|---------|---|--|
| Availabl                                                                                                    | e Driver Packages         |            |              |         | 0 |  |
| The location that you specified contains the following driver packages. Select the packages that you want to add to the server.<br>To view or edit information about a package, double-click it.<br>Package Details |                           |            |              |         |   |  |
|                                                                                                    | Package Name              | File Name  | Architecture | Enabled |   |  |
|                                                                                                    | SERSPL [x86]              | SERSPL.INF | ×86          | Yes     |   |  |
| ~                                                                                                    | SERSPL [ia64]             | SERSPL.INF | ia64         | Yes     |   |  |
| ~                                                                                                    | SERWPL [x86]              | SERWPL.INF | ×86          | Yes     |   |  |
| ~                                                                                                    | SERWPL [ia64]             | SERWPL.INF | ia64         | Yes     |   |  |
| <                                                                                                    |                           |            |              |         |   |  |
| Packages found: 4                                                                                                    |                           |            |              |         |   |  |
| < Back Next > Cancel                                                                                                    |                           |            |              |         |   |  |

Selecting driver packages

### Add Drivers to an Image

| 👙 Add Driver Package Wiz                                                                                                    | zard                                                                                                    |
|----------------------------------------------------------------------------------------------------|----------------------------------------------------------------------------------------------------|
| Driver Groups                                                                                                    |                                                                                                    |
| A driver group is a collection of driver packages that are<br>of clients.<br>In order to deploy these packages to clients, you must a<br>package can be in many driver groups, but it must be in<br>be available to clients.<br>Enter the driver group for the packages you have added<br><ul> <li>Select an existing driver group:</li> <li>DriverGrouting</li> <li>Create a new driver group named:</li> <li>Do not put the driver packages in a driver group</li> </ul> | available to a select group<br>add them to a driver group. A<br>at least one group in order to<br>d:<br>up1 v<br>b at this time |
| < Back                                                                                                    | Next > Cancel                                                                                                    |

Selecting a driver group

## Lesson Summary

- Windows Deployment Services (WDS) is a software platform and technology that allows administrators to perform automated network-based installations based on networkbased boot and installation media.
- For client computers to communicate with a WDS server without an operating system, the client computer must support the preboot execution environment (PXE).
- Windows Preinstallation Environment (Windows PE) is a minimal Windows operating system with limited services.
- Before you can use WDS, you must configure WDS server.
- To deploy Windows, you must create a boot image and an install image.

## Lesson Summary

- The Microsoft System Preparation Utility (Sysprep.exe) prepares a Windows computer for cloning by removing specific computer information such as the computer name and Security Identifier (SID).
- A computer that does not support a PXE boot can boot from a disk using a discover image.
- To streamline the installation process, you must automate the Windows installation by using answer files, which provide responses to the prompts that would normally display during the Windows installation.
- Deployment Image Servicing and Management (Dism.exe) is a command-line tool that can be used to service a Windows image or to prepare a Windows PE image.

#### Copyright 2013 John Wiley & Sons, Inc.

All rights reserved. Reproduction or translation of this work beyond that named in Section 117 of the 1976 United States Copyright Act without the express written consent of the copyright owner is unlawful. Requests for further information should be addressed to the Permissions Department, John Wiley & Sons, Inc. The purchaser may make back-up copies for his/her own use only and not for distribution or resale. The Publisher assumes no responsibility for errors, omissions, or damages, caused by the use of these programs or from the use of the information contained herein.

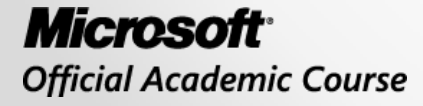

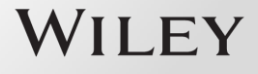